## **7.C DÉFINIR UNE ADRESSE IP STATIQUE**

La plupart des routeurs personnels sont des serveurs DHCP, ce qui signifie que votre LaCie CloudBox reçoit automatiquement une adresse IP une fois qu'il est connecté au réseau. Si un réseau n'est pas géré par DHCP, le LaCie CloudBox utilisera l'adressage APIPA (Automatic Private IP Addressing) pour s'attribuer une adresse IP valide dans le réseau existant. Dans certains cas, il s'attribuera une adresse IP en fonction de la règle suivante : 169.254.xxx.yyy/24.

**Note sur le changement de votre Adresse IP manuellement :** Étant donné que la plupart des réseaux utilisent l'adressage DHCP, LaCie vous recommande vivement **de ne pas** modifier votre adresse IP sans contacter votre fournisseur Internet.

## ATTRIBUER UNE ADRESSE IP STATIQUE - DASHBOARD

La page Dashboard Network est la méthode préférée pour attribuer une adresse IP statique. Voir <u>Vérifiez les</u> <u>paramètres de Dashboard Network</u> pour les informations sur l'attribution d'une adresse IP statique.

## ATTRIBUER UNE ADRESSE IP STATIQUE - LACIE NETWORK ASSISTANT

- 1. Téléchargez et installez la dernière version de LaCie Network Assistant sur votre ordinateur (voir <u>Simplifier</u> <u>l'accès local avec LaCie Network Assistant</u>).
- 2. Connectez votre LaCie CloudBox directement à votre ordinateur via le câble Ethernet.
- 3. Lancez LaCie Network Assistant :
  - Windows : Sélectionnez LaCie Network Assistant dans Start (Démarrer) > Programs (Programmes).
    L'icône LaCie Network Assistant apparaît dans la barre d'état système et le programme détecte automatiquement le LaCie CloudBox.
  - Mac : Allez sur Démarrer > Applications pour lancer le LaCie Network Assistant. L'icône LaCie Network Assistant apparaît dans la barre de menu et le programme détecte automatiquement le LaCie CloudBox.
- 4. Cliquez avec le bouton droit sur l'icône dans la barre d'état système (Windows) ou cliquez une fois sur l'icône dans la barre de menu (Mac) pour sélectionner **Open LaCie Network Assistant...**
- 5. Cliquez sur l'onglet **Configuration** et sélectionnez **Manual (Manuelle)**.
- 6. Assurez-vous de fournir une adresse IP compatible avec votre réseau. En outre, elle doit inclure le même sous-réseau que les paramètres réseau de votre ordinateur pour que le périphérique soit visible par cet ordinateur.

| Automatic (DHCP)<br>Manual:<br>IP Address: 192.168.2.2<br>Subnet Mask: 255.0.0.0 |             |                  |
|----------------------------------------------------------------------------------|-------------|------------------|
| Manual:  IP Address: 192.168.2.2  Subnet Mask: 255.0.0.0                         | atic (DHCP) | O Autom          |
| IP Address: 192.168.2.2<br>Subnet Mask: 255.0.0.0                                | l:          | 💽 Manual         |
| Subnet Mask: 255.0.0.0                                                           | 192.168.2.2 | IP Address:      |
|                                                                                  | 255.0.0.0   | Subnet Mask:     |
| Gateway Address: 192.168.2.1                                                     | 192.168.2.1 | Gateway Address: |
| DNS Address: 192.168.0.0                                                         | 192.168.0.0 | DNS Address:     |
| WINS Address: 0.0.0.0                                                            | 0.0.0.0     | WINS Address:    |
| (Revert Changes) (Apply)                                                         | Apply       | Revert Change    |

Attribuer une adresse IP statique compatible avec votre réseau

- 7. Cliquez sur **Appliquer**. Le périphérique doit être redémarré.
- 8. Confirmez que l'adresse IP statique a été configurée, ensuite déconnectez le LaCie CloudBox de votre ordinateur et connectez-le à votre routeur personnel.